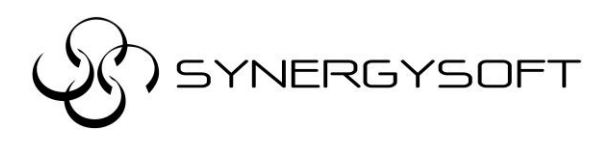

บริษัท ซินเนอร์จี้ซอฟต์ โซลูชั่น จำกัด 135/37 อาคารอมรพันธุ์ 2 ชั้น12A ซ.รัชดาภิเษก 7 ถ.รัชดาภิเษก แขวงดินแดง เขตดินแดง กทม.10320 โทร 02-737-9090 แฟกซ์ 02-737-9091 email : support@synergysoft.co.th

## วิธีการติดตั้ง AutoCAD LT 2017

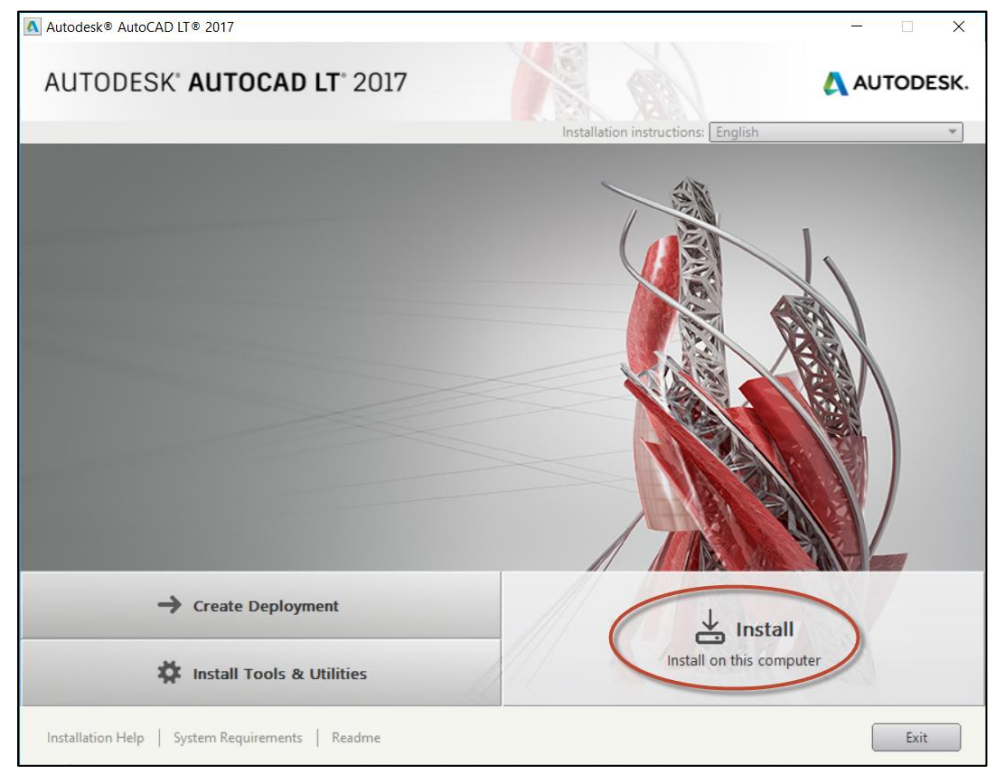

1. เลือก Install on this computer

2. ใน Country or Region : ให้เลือกเป็น Thailand คลิก I Accept แล้วคลิก Next

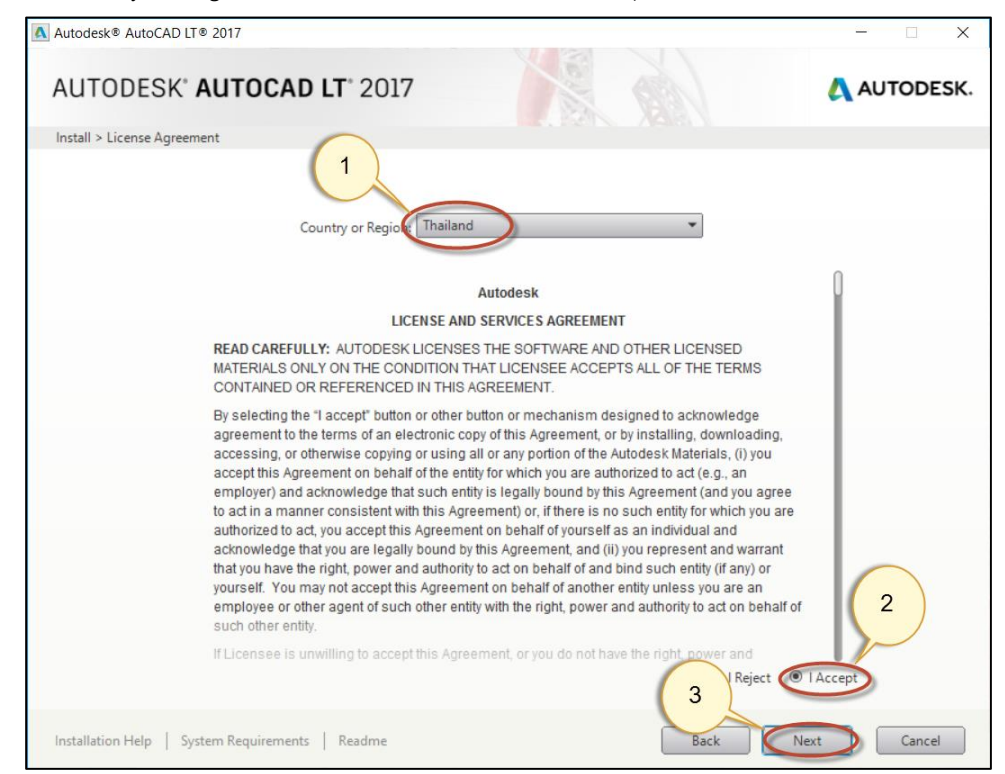

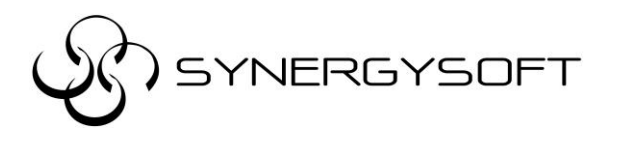

**บริษัท ชินเนอร์จี้ซอฟต์ โชลูชัน จำกัด** 135/37 อาคารอมรพันธุ์ 2 ชั้น12A ซ.รัชดาภิเษก 7 ถ.รัชดาภิเษก แขวงดินแดง เขตดินแดง กทม.10320 โทร 02-737-9090 แฟกซ์ 02-737-9091 email : support@synergysoft.co.th

3. ติ๊กถูกที่หน้าโปรแกรม Autocad LT กด Install

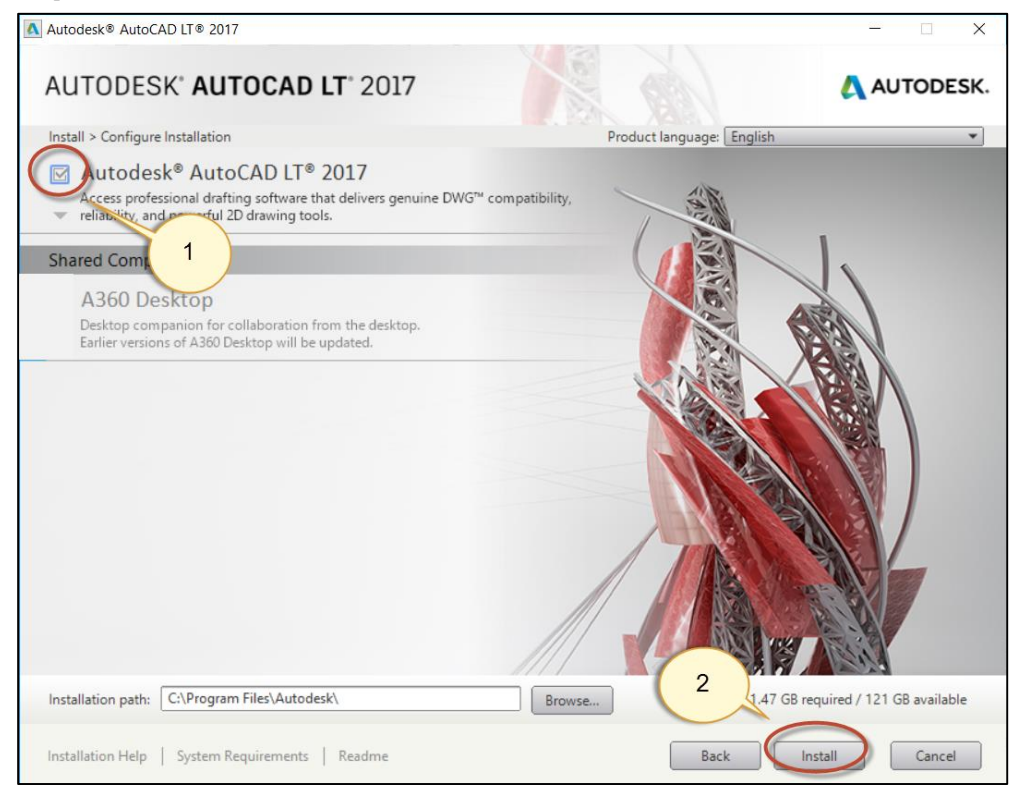

# 4. โปรแกรมก็จะถูกติดตั้ง รอจนขึ้นหน้าต่างรายงานสรุปโปรแกรม

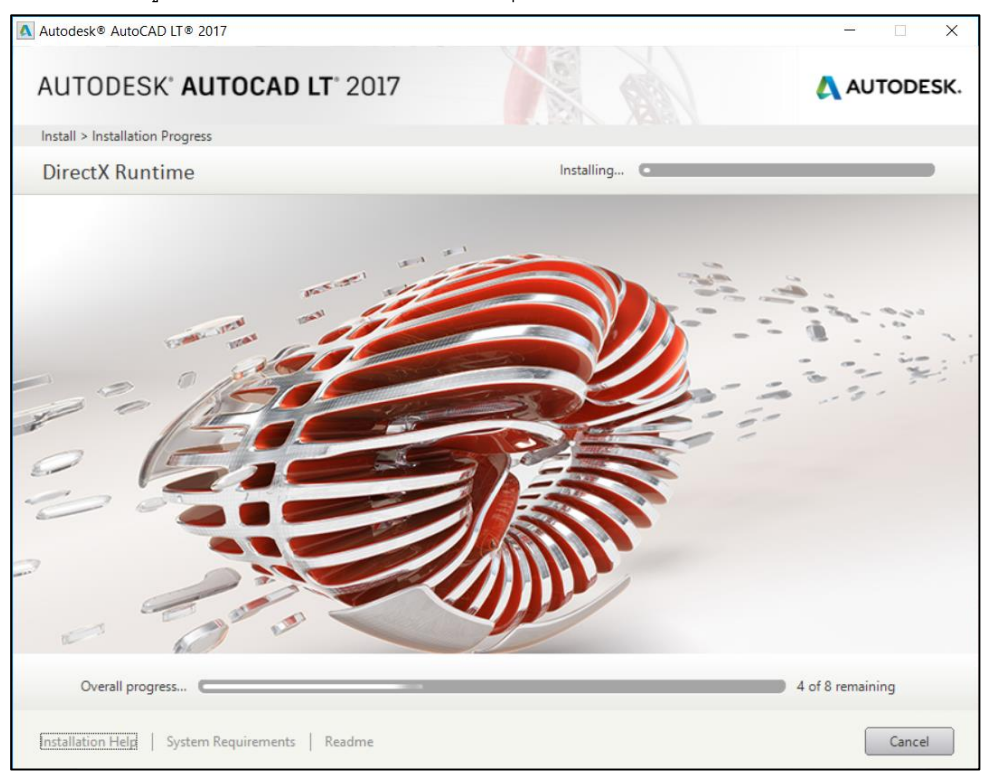

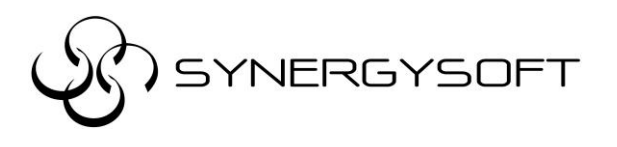

#### 5. กด Finish

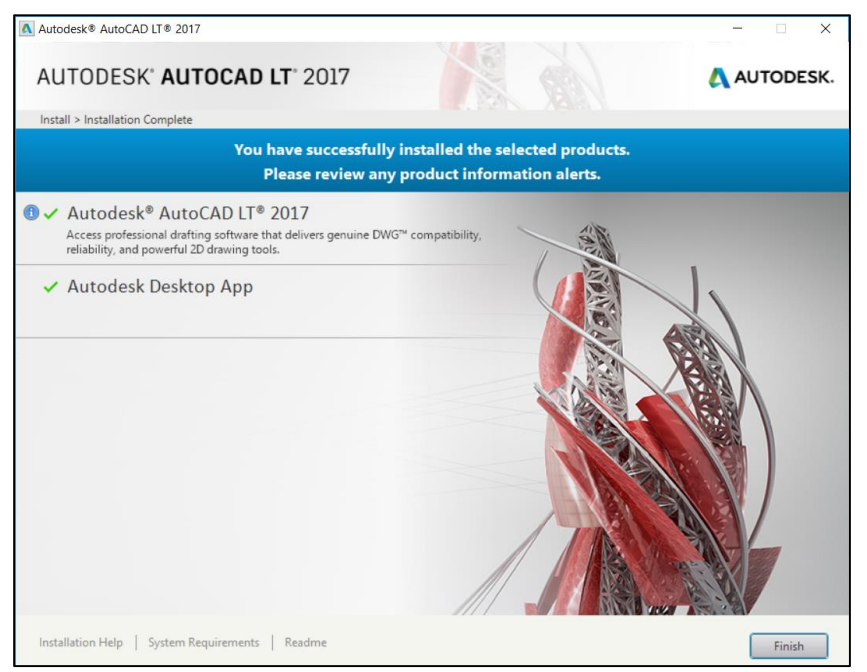

#### <u>การ Activate program</u>

### \*\*\* จำเป็นต้อง Internet สำหรับการ Activate \*\*\*

- 1. ดับเบิ้ลคลิกที่ Icon Program หน้า Desktop โปรแกรม Autocad LT
- 2. จะขึ้นหน้าต่างให้เลือกชนิดของ License
  - 2.1 ถ้าเป็นชนิด License แบบ Single ให้เลือก Enter a Serial Number
  - 2.2 ถ้าเป็นชนิด License แบบ Multi-seat ให้เลือก Use a License

| AUTODESK <sup>®</sup> |                          |                          | ж |
|-----------------------|--------------------------|--------------------------|---|
|                       | Let's Ge                 | t Started                |   |
|                       | Enter a Serial<br>Number | Use a Network<br>License |   |
|                       | Select your license      | type or start a trial.   |   |
|                       | Not Sure? Hel            | o me choose 🕨            |   |

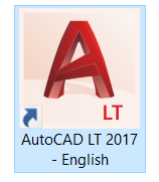

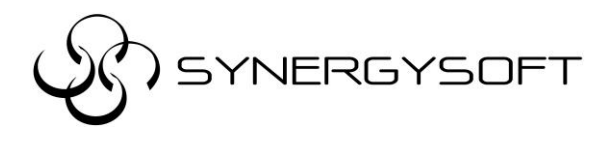

- 3. ถ้าเป็นชนิด License แบบ <mark>Single</mark> ให้ใส่ Serial Number และ Product Key
  - สามารถดู Product Key ได้จาก

https://knowledge.autodesk.com/customer-service/installation-activation-licensing/get-ready/find-serial-number-

product-key/product-key-look/2017-product-keys

| Autodesk Licensing - Activation Options                                                                                                    | $\times$ |
|----------------------------------------------------------------------------------------------------|----------|
| AUTODESK.                                                                                                    | ^        |
| Enter Serial Number and Product Key                                                                                                    |          |
| To activate Autodesk AutoCAD LT 2017, please enter the Serial Number and Product Key you received at the time of purchase in the fields below. This information can be found on the product package, in your "Autodesk Upgrade and Licensing Information" email, or a similar confirmation email from the point of purchase e.g. online store.  Serial Number: Product Key: Back Close Next |          |

4. ถ้าเป็นชนิด License แบบ Multi-seat ให้เลือก Use a License แล้วใส่ชื่อ Server Name แล้วกดดัน

|                                   | ×          |
|-----------------------------------|------------|
| Specify a lice                    | nse server |
| Select your license server model: |            |
| Single License Server 🗢           |            |
| Server Name D                     |            |
| Enter server name                 |            |
|                                   |            |
|                                   | 2          |
|                                   |            |
|                                   |            |
|                                   | Done       |
|                                   |            |

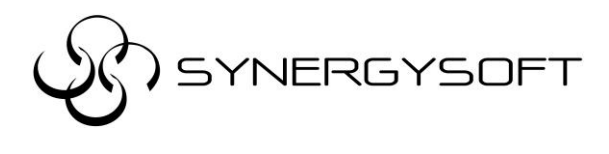

5. หลังจากนั้น จะมีหน้าต่างขึ้นมาให้ใส่ User ID และ Password โดยลูกค้าจะได้รับ User ID และ Password

จาก Autodesk ส่งเข้า Email ของ Contract Manager ตอนลงทะเบียนซื้อขาย แล้วกด Sign In

| AUTODESK                                                |                                                            |  |
|---------------------------------------------------------|------------------------------------------------------------|--|
| Welcome to your trial                                   |                                                            |  |
| AUTODESK'<br>AUTOCAD LT<br>2016<br>AUTODESK<br>AUTODESK | Please sign in with your Autodesk ID to access your trial. |  |

6. ก็จะเข้าสู่โปรแกรม เป็นอันเสร็จสิ้นการ Activate

หมายเหตุ : การ Re – Sign In จะต้องทำการใส่ User ID และ Password ในทุกๆ 15 วัน ระบบจะทำการ แจ้งเตือนก่อนล่วงหน้า 7 วัน ก่อนถึงวันหมดอายุ

> : User ID และ Password ลูกค้าจะได้รับจาก E-mail ของทาง Autodesk จาก e-mail ที่ลงทะเบียนไว้ ก่อนหน้ากับทาง Autodesk ตอนซื้อขาย

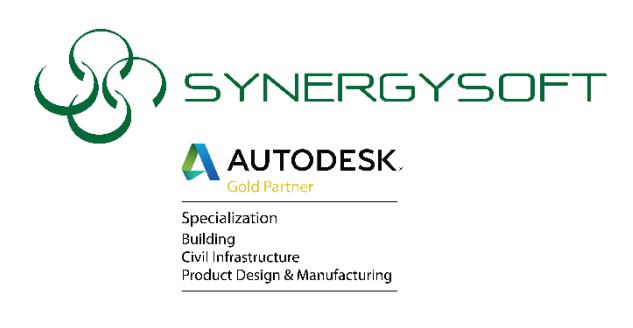

ҮЅ▢ᄐ丅 ติดต่อบริการได้ที่เบอร์ 088-089-7424 , 02-692-2575

หรือที่ E-mail : support@synergysoft.co.th